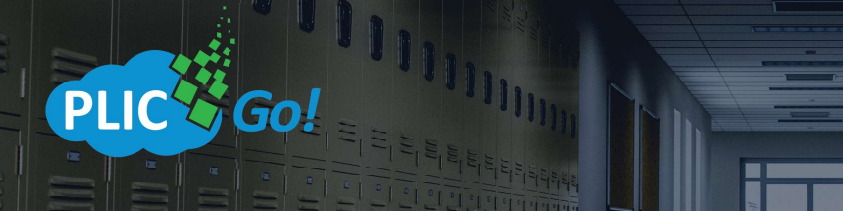

provided by

RAWBRIDG

## PLIC Go! Step by Step Instructions

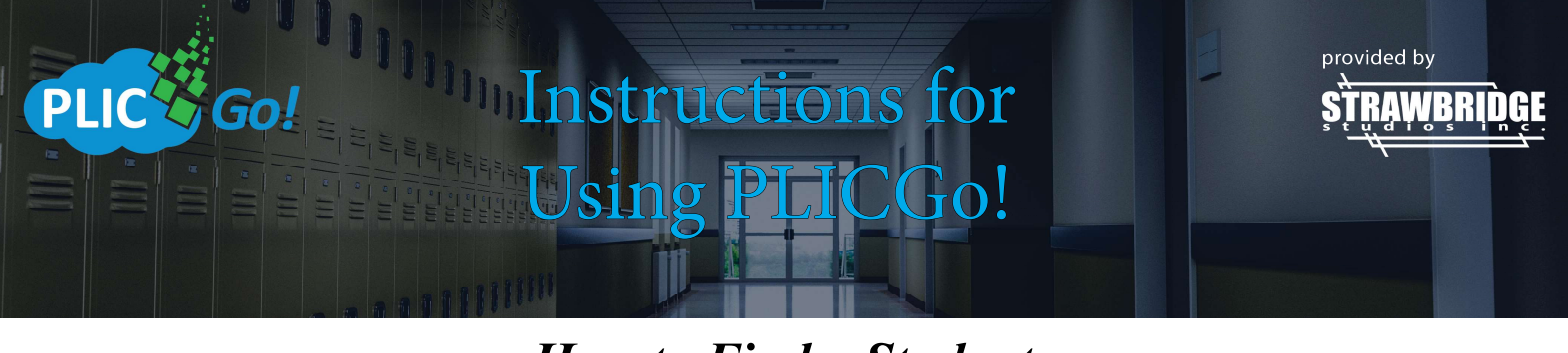

How to Find a Student

1. When you log-in to PLIC Go!, you will come to the main screen.

2. From the main screen, select <u>Subjects</u>. You can either choose Subjects from the top menu bar or in the middle of the screen.

| ≡ PLIC Go!                              |                                           |                 |                                         |         |
|-----------------------------------------|-------------------------------------------|-----------------|-----------------------------------------|---------|
| In house employee images 🛛 🕿 Subjects 🛃 | 🖢 Download Exports 🛛 🖨 Print Layouts 🗋 Fi |                 |                                         |         |
|                                         |                                           |                 |                                         | FILES   |
|                                         | Brought to you by Strat                   | wbridge Studios | Support Links                           |         |
|                                         | ŞŢŖĄWBF                                   | ĸĮĎġĘ           | Main S                                  | support |
|                                         | 4                                         |                 | PlicGo Video Instructions               | C'      |
|                                         |                                           |                 | Digital Services Updates and Procedures | C*      |

3. You will arrive at the subject display screen. From here, you can filter your students by teacher or grade, change how the students are sorted or search for an individual student.

| ≡ PLIC Go!                   |                  |                |                 |            |                  |                      |          |                 |           |
|------------------------------|------------------|----------------|-----------------|------------|------------------|----------------------|----------|-----------------|-----------|
| In house employee images     | 🕿 Subjects 🛛 🛓   |                | 🖶 Print Layouts |            |                  |                      |          |                 |           |
| I All Subjects + New Subject | 🔒 Download Subje |                |                 |            |                  |                      |          |                 |           |
|                              |                  | i≣ 180 results |                 |            |                  |                      |          |                 |           |
|                              |                  | Teacher        |                 | Grade      |                  | Sort                 |          | Search          |           |
|                              |                  | Teacher        | -               | Grade      | ÷                | Last Name, First Nam | e 👻      | Find by keyword | Q         |
|                              |                  | CAITLIN Ada    | ams             | SILVIA Agu | uilar            | Cinders Akash        | a        | ANITA Al-Haje   | eri       |
|                              |                  | Teacher        | Digital Room    | Teacher    | Customer Service | Teacher              | Yearbook | Teacher         | Kit World |
|                              |                  | Grade          | CEA             | Grade      | SA               | Grade                | CA       | Grade           | ААН       |
|                              |                  | Student ID     | 1028            | Student ID | 1216             | Student ID           | 1046     | Student ID      | 1009      |

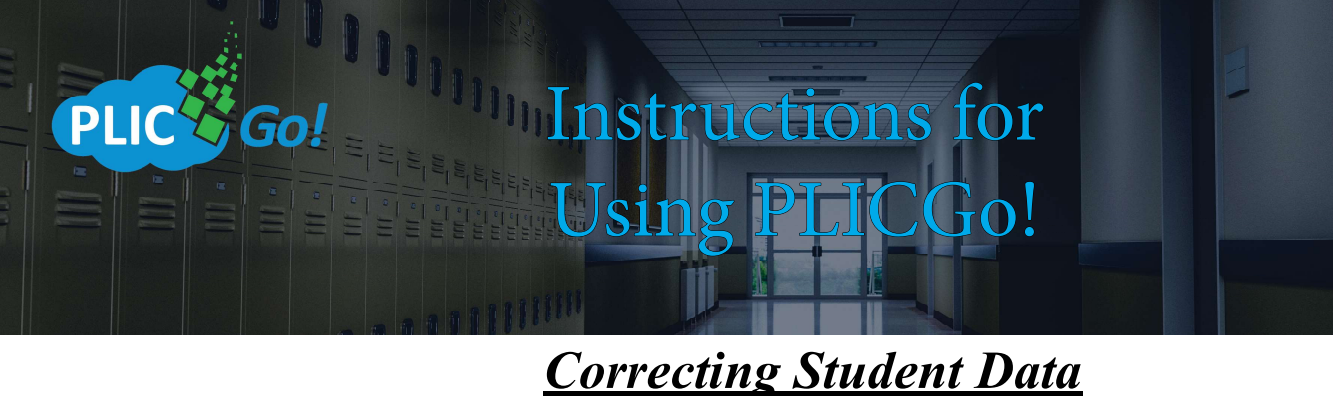

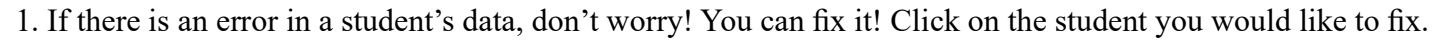

| ≡ PLIC Go!                     |                  |                                               |                             |                                             |                                         |                                                 |                          |                                                 |                          |  |
|--------------------------------|------------------|-----------------------------------------------|-----------------------------|---------------------------------------------|-----------------------------------------|-------------------------------------------------|--------------------------|-------------------------------------------------|--------------------------|--|
| In house employee images       | 🖻 Subjects 🕹     |                                               | 🖨 Print Layouts             |                                             |                                         |                                                 |                          |                                                 |                          |  |
| 🗮 All Subjects 🛛 🕂 New Subject | 🔒 Download Subje | ect Directory Q                               | Find Duplicates             |                                             |                                         |                                                 |                          |                                                 |                          |  |
|                                |                  | i≣ 180 results                                |                             |                                             |                                         |                                                 |                          |                                                 |                          |  |
|                                |                  | Teacher                                       |                             | Grade                                       |                                         | Sort                                            |                          | Search                                          |                          |  |
|                                |                  | Teacher                                       | •                           | Grade                                       | •                                       | Last Name, First Nan                            | ne 👻                     | Find by keyword                                 | Q                        |  |
|                                |                  | CAITLIN Ada<br>Teacher<br>Grade<br>Student ID | Digital Room<br>ccA<br>1028 | SILVIA Ag<br>Teacher<br>Grade<br>Student ID | uilar<br>Customer Service<br>SA<br>1216 | Cinders Akash<br>Teacher<br>Crade<br>Student ID | Yearbook     CA     1046 | ANITA AI-Haje<br>Teacher<br>Grade<br>Student ID | Kit World<br>AAH<br>1009 |  |

2. You will arrive on the student profile page. Select Edit Data at the top of the student's profile.

| i Info                                                                                                    | 🕼 Edit Data   |              | 🏝 Upload Photos | 🕀 Print Layouts |
|----------------------------------------------------------------------------------------------------|---------------|--------------|-----------------|-----------------|
| The state of the state of the s | - Art and the | First Name   | Cinders         |                 |
|                                                                                                    |               | Last Name    | Akasha          |                 |
| -                                                                                                    |               | Teacher      | Yearbook        |                 |
|                                                                                                    |               | Grade        | CA              |                 |
|                                                                                                    |               | Student ID   | 1046            |                 |
| Carlos Carlos                                                                                                    |               | Home Room    | Yearbook        |                 |
| 10                                                                                                    | 5             | Track        |                 |                 |
|                                                                                                    |               | Position     | Lead            |                 |
| 1 MAGE                                                                                                    |               | Cafeteria ID |                 |                 |
|                                                                                                    |               | Prefix       |                 |                 |
|                                                                                                    | (AAA)         | Period       |                 |                 |

3. Select the field of the data you would like to edit. Update the information. Click Save.

| Cinders Akasha<br>In house employee images |             |                       |                 |
|--------------------------------------------|-------------|-----------------------|-----------------|
| i Info                                     | 🍞 Edit Data | 🛓 Upload Photos       | 🖨 Print Layouts |
| First Name<br>Cinders                      |             | Last Name<br>Akasha   |                 |
| Teacher<br>Yearbook                        |             | Grade<br>CA           |                 |
| Student ID<br>1046                         |             | Home Room<br>Yearbook |                 |
| Track                                      |             | Position              |                 |
| Cafeteria ID                               |             | Prefix                |                 |
| Period                                     |             |                       |                 |
| 🖺 Sav                                      | e           | ¥ Can                 | cel             |

4. Confirm you would really like to save the changes by clicking

Really save changes?

provided by

# Go! Using PLICGo!

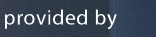

## Adding a New Student

1. From the main page, select Subjects.

PLIC

| ≡ PLIC Go!                            |                                            |                                         |       |
|---------------------------------------|--------------------------------------------|-----------------------------------------|-------|
| In house employee images 🔎 Subjects 🚽 | 🛎 Download Exports 🔒 Print Layouts 🗋 Files |                                         |       |
|                                       | SUBJECTS                                   | PRINT LAYOUTS                           | FILES |
|                                       | Brought to you by Strawbridge Studios      | Support Links                           |       |
|                                       | STRAWBRINGE                                | Main Support                            |       |
|                                       |                                            | Power School Support Information        | C#    |
|                                       | ·                                          | PlicGo Video Instructions               | ß     |
|                                       |                                            | Digital Services Updates and Procedures | 2     |
|                                       |                                            |                                         |       |

2. Click + New Subject under the Subjects menu.

| ≡ PLIC Go!     |               |                 |               |                 |            |                  |                    |          |            |           |  |
|----------------|---------------|-----------------|---------------|-----------------|------------|------------------|--------------------|----------|------------|-----------|--|
| In house empl  | oyee images   | 🕿 Subjects 🕹    |               | 🔒 Print Layouts |            |                  |                    |          |            |           |  |
| I All Subjects | 🕂 New Subject | 🔒 Download Subj |               | Find Duplicates |            |                  |                    |          |            |           |  |
|                |               |                 | I 180 results |                 |            |                  |                    |          |            |           |  |
|                |               |                 | Teacher       |                 | Grade      |                  | Sort               |          | Search     |           |  |
|                |               |                 | Teacher       | •               | Grade      | •                | Last Name, First N | ame 🔹    |            | Q         |  |
|                |               |                 | CAITLIN Ad    | ams             | SILVIA Ag  | uilar            | Cinders Aka        | sha      | ANITA AI-H | ajeri     |  |
|                |               |                 | Teacher       | Digital Room    | Teacher    | Customer Service | Teacher            | Yearbook | Teacher    | Kit World |  |
|                |               |                 | Grade         | CEA             | Grade      | SA               | Grade              | CA       | Grade      | AAH       |  |
|                |               |                 | Student ID    | 1028            | Student ID | 1216             | Student ID         | 1046     | Student ID | 1009      |  |

3. Enter the data for the new student you would like to add into the New Subject fields. When finished, click Save.

| lew Subject<br>house employee images |           |
|--------------------------------------|-----------|
| First Name                           | Last Name |
| Teacher                              | Grade     |
| Student ID                           | Home Room |
| Track                                | Position  |
| Cafeteria ID                         | Prefix    |
| Period                               |           |
| 🖺 Save                               | × Cancel  |

4. Confirm you would really like to save the changes by clicking

✓ Really save changes?

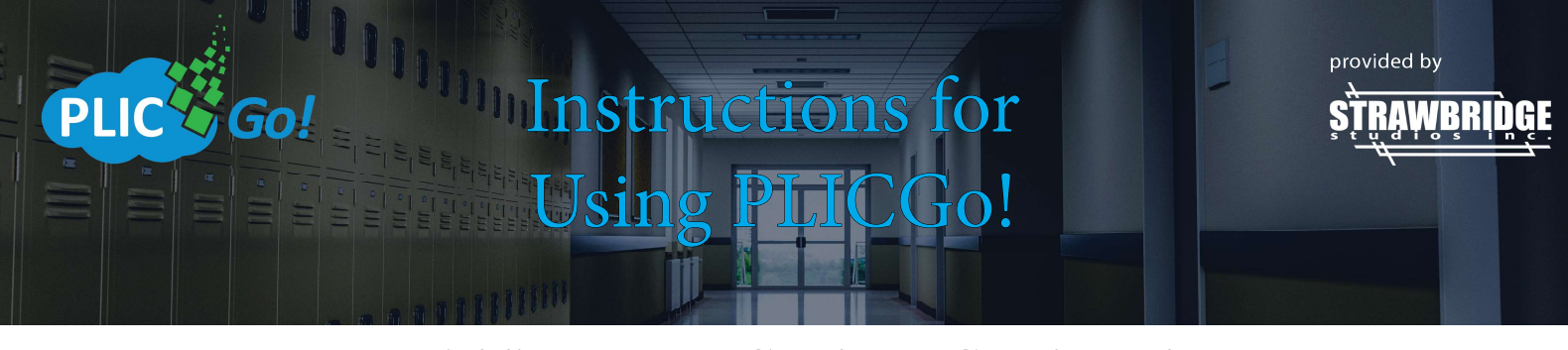

#### Adding a New Student- Continued

5. Once you have added a new student, you can upload an image for that student by selecting Upload them now?

| JANE Doe<br>In house employee images     |              |      |                 |                 |
|------------------------------------------|--------------|------|-----------------|-----------------|
| i Info                                   | 🕼 Edit       | Data | 🏝 Upload Photos | 🖨 Print Layouts |
| i Subject has no photos Upload them now? | First Name   | JANE |                 |                 |
|                                          | Last Name    | Doe  |                 |                 |
|                                          | Teacher      |      |                 |                 |
|                                          | Grade        |      |                 |                 |
|                                          | Student ID   |      |                 |                 |
|                                          | Home Room    |      |                 |                 |
|                                          | Track        |      |                 |                 |
|                                          | Position     |      |                 |                 |
|                                          | Cafeteria ID |      |                 |                 |
|                                          | Prefix       |      |                 |                 |
|                                          | Period       |      |                 |                 |

6. You will then need to find the image you would like to upload. Click Browse.

| JANE Doe<br>In house employee images |             |                 |                 |
|--------------------------------------|-------------|-----------------|-----------------|
| i Info                               | 🕼 Edit Data | 🌲 Upload Photos | 🖨 Print Layouts |
|                                      |             |                 | Browse          |

7. Once you find and select the image you would like to upload, click **Open**.

| Open                                                                                                    |         |                      |                    |                                 |                | ×      |
|----------------------------------------------------------------------------------------------------|---------|----------------------|--------------------|---------------------------------|----------------|--------|
| ← → × ↑ 🖡 >                                                                                                    | This F  | PC > Pictures > Save | ed Pictures        | 🗸 🖸 Search                      | Saved Pictures | Q      |
| Organize - New f                                                                                                    | older   |                      |                    |                                 |                |        |
| 늘 Desktop                                                                                                    | ^       | Name                 | Date               | Туре                            | Size           | Tags   |
| Projects                                                                                                    |         | 🛋 Image              | 10/5/2018 11:47 AM | PNG File                        | 19 KB          |        |
| <ul> <li>Documents</li> <li>Downloads</li> <li>Music</li> <li>Pictures</li> <li>Camera Roll</li> <li>Saved Pictures</li> <li>Videos</li> <li>Windows (C.)</li> </ul> |         |                      |                    |                                 |                |        |
| F                                                                                                    | ile nam | e: Image             |                    | <ul> <li>✓ All files</li> </ul> |                | ~      |
|                                                                                                    |         |                      |                    | 0                               | pen            | Cancel |

#### 8. Select Upload 1 Photo.

#### JANE Doe In house employee images

| i Info                               | 🕼 Edit Data                    | 🔹 Upload Photos        | 🖨 Print Layouts |  |  |  |  |  |
|--------------------------------------|--------------------------------|------------------------|-----------------|--|--|--|--|--|
| C:\Us                                | sers\SSI-05051-IT\Pictures\Sav | ved Pictures\Image.PNG | Browse          |  |  |  |  |  |
| Image.PNG<br>19 kB Ready to upload X |                                |                        |                 |  |  |  |  |  |
|                                      | Upload                         | 1 Photo                | ÷               |  |  |  |  |  |

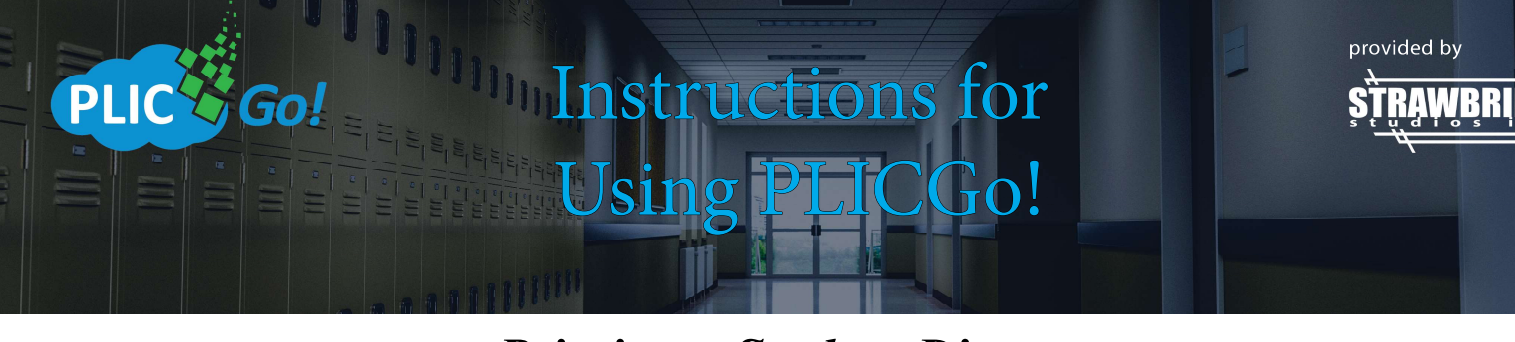

#### **Printing a Student Directory**

1. From the main page, select **Subjects**.

| ≡ PLIC Go!                                |                                          |                                                                                                    |       |  |
|-------------------------------------------|------------------------------------------|----------------------------------------------------------------------------------------------------|-------|--|
| In house employee images 🛛 🗢 Subjects 🕹 D | Download Exports 🖨 Print Layouts 🗋 Files |                                                                                                    |       |  |
|                                           | TRAWBRIDGE                               | EXPORTS PRINT LAYOUTS Support Links Main Sup Power School Support Information PlicGo Video Instructions | Piles |  |
|                                           |                                          | Digital Services Updates and Procedures                                                                 | C.    |  |
|                                           |                                          |                                                                                                    |       |  |

2. Select Download Subject Directory.

| ≡ PLIC Go!                   |                  |                 |                 |            |                  |                      |            |               |               |  |
|------------------------------|------------------|-----------------|-----------------|------------|------------------|----------------------|------------|---------------|---------------|--|
| In house employee images     | 🕫 Subjects 🕹     |                 | 🖨 Print Layouts |            |                  |                      |            |               |               |  |
| I All Subjects + New Subject | 🔒 Download Subje | ect Directory Q | Find Duplicates |            |                  |                      |            |               |               |  |
|                              |                  | I 180 results   |                 |            |                  |                      |            |               |               |  |
|                              |                  | Teacher         |                 | Grade      |                  | Sort                 |            | Search        |               |  |
|                              |                  | Teacher         | •               | Grade      | •                | Last Name, First Nam | e -        |               | ۹             |  |
|                              |                  | CAITLIN Ada     | ams             | SILVIA Agu | uilar            | Cinders Akash        | a Versheek | ANITA Al-Haje | eri Esti Madd |  |
|                              |                  | Grade           | CEA             | Grade      | Customer Service | Grade                | Yearbook   | Grade         | KIT WORLD     |  |
|                              |                  | Student ID      | 1028            | Student ID | 1216             | Student ID           | 1046       | Student ID    | 1009          |  |

3. Choose how you would like your Student Directory to be filtered- By Teacher, Grade or Homeroom. Click Save.

| F | ilter By*            |        |
|---|----------------------|--------|
|   | Choose Subject Field | •      |
|   | Save                 | Cancel |

4. Your Student Directory will take a few minutes to populate. Once it is ready, click **Download Now**.

| Subject Directory Download Status<br>Created a minute ago |
|-----------------------------------------------------------|
| Your subject directory is ready for download.             |
| Let Download Now                                          |

5. Your Student Directory will open automatically when the download is complete. You will now be ready to save and/or print your Student Directory.

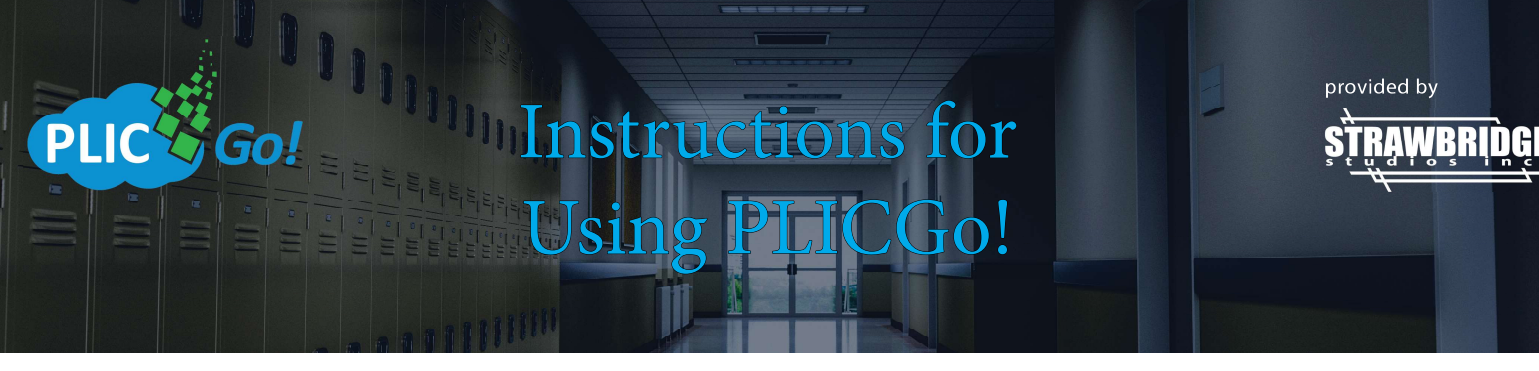

#### **Printing Certificates**

1. From the main page, select **Print Layouts**.

| ≡ PLIC Go!               |            |                    |                  |                        |                                        |           |
|--------------------------|------------|--------------------|------------------|------------------------|----------------------------------------|-----------|
| In house employee images | 🕿 Subjects | 🕹 Download Exports | 🕀 Print Layouts  | 🗅 Files                |                                        |           |
|                          |            |                    |                  | DOWNLOAD EXPORTS       | PRINTLAYOUTS                           | FILES     |
|                          |            |                    | Brought to you b | oy Strawbridge Studios | Support Links                          |           |
|                          |            |                    | STRAV            | VRRINGF                | Mair                                   | n Support |
|                          |            |                    | studi            |                        | Power School Support Information       | ď         |
|                          |            |                    |                  |                        | PlicGo Video Instructions              | ď         |
|                          |            |                    |                  |                        | Digital Services Updates and Procedure | es 🗹      |
|                          |            |                    |                  |                        |                                        |           |

2. From the Print Layouts page, be sure Certificates is showing in the dropdown menu.

| ≡ PLIC Go!               |            |                    |                 |   |  |
|--------------------------|------------|--------------------|-----------------|---|--|
| In house employee images | 🞓 Subjects | 🕹 Download Exports | 🖨 Print Layouts |   |  |
|                          |            |                    |                 |   |  |
|                          |            | I All Layouts      | 🔊 Recent Prints |   |  |
|                          |            | Certificates       |                 | • |  |

3. Choose the certificate layout you would like to print. Click Select Layout.

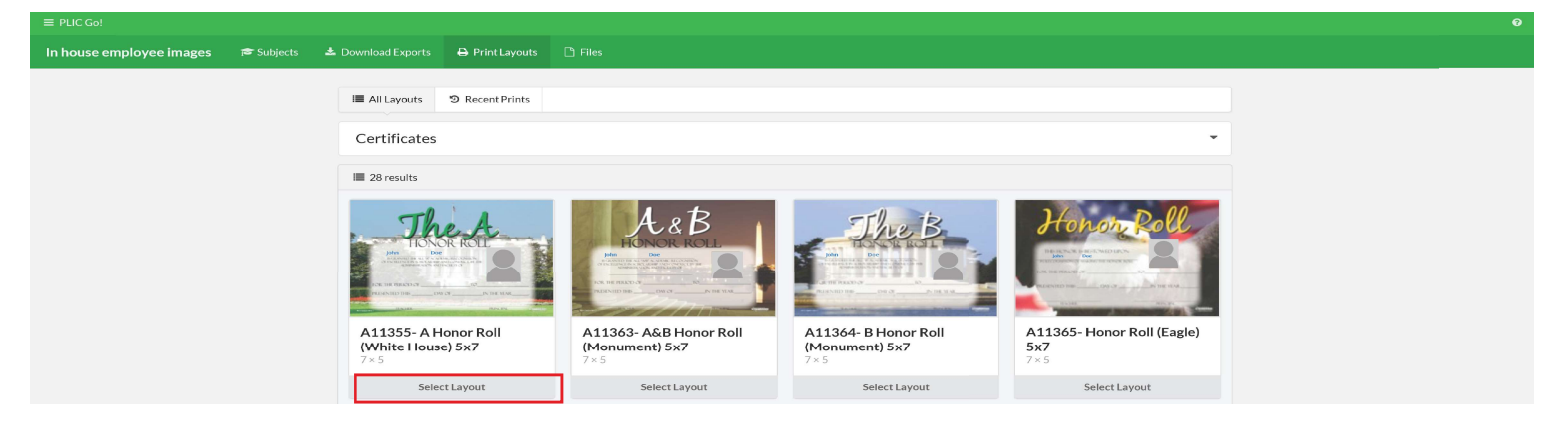

4. Preview the certificate to be sure it is the one you want to print. Click **Continue**. Print Layout A11355- A Honor Roll (White House) 5x7

|                                                                                                    | J                                                      | he                                                             | A            |      |
|----------------------------------------------------------------------------------------------------|--------------------------------------------------------|----------------------------------------------------------------|--------------|------|
| 14                                                                                                    | John                                                   | Doe                                                            |              | 1    |
|                                                                                                    | INCREMENTED DIE AU<br>CHIEF AUTONOLOUS IN<br>AUSENBERG | L M A ADMAR RECORD<br>COAL SID AND COND<br>U CN ASSTRACE. IT C |              | ないため |
|                                                                                                    | FOR THE PERIOD OF ,                                    | 10 A 1                                                         |              | - 28 |
|                                                                                                    | PRESENTED THIS                                         | DAY OF                                                         | IN THE YEAR. | -    |
| and the second second se |                                                        |                                                                | DE DAY SEAL  |      |

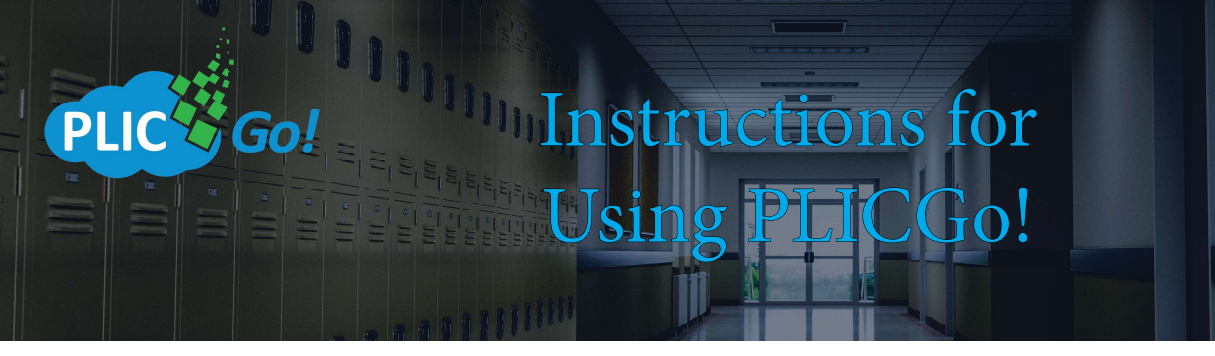

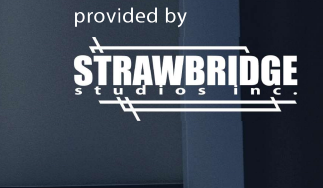

#### **Printing Certificates-** Continued

5. Select the students that will be receiving that certificate. When you've selected all students, click Continue.

| eacher           |              | Grade              |                  | Sort             |              | Search              |              |
|------------------|--------------|--------------------|------------------|------------------|--------------|---------------------|--------------|
| Teacher          | ÷            | Grade              | •                | Last Name,       | First Name   | Find by keyword     |              |
| Select Subject   | s: All (182) | Current Filter (18 | 2) None          |                  |              |                     |              |
| CAITLIN<br>Adams |              | SILVIA<br>Aguilar  | R                | CINDEF<br>Akasha | 25           | ANITA Al-<br>Hajeri |              |
| Teacher          | Digital Room | Teacher            | Customer Service | Teacher          | Yearbook     | Teacher             | Kit World    |
| Grade            | CEA          | Grade              | SA               | Grade            | CA           | Grade               | ААН          |
| Student ID       | 1028         | Student ID         | 1216             | Student ID       | 1046         | Student ID          | 1009         |
| DENETTE<br>Allen |              | LEE Aller          |                  | MURAE            | O Allen      | Christine<br>Ancona |              |
| Teacher          | Digital Room | Teacher            | Finishing        | Teacher          | Digital Room | Teacher             | Front Office |
|                  | DCA          | Grade              | LA               | Grade            | ROD          | Grade               | CRA          |
| Grade            |              |                    |                  |                  | 1100         | Student ID          | 10.10        |

6. Preview the certificates to be sure all students are included. Click **Print # Subjects**.

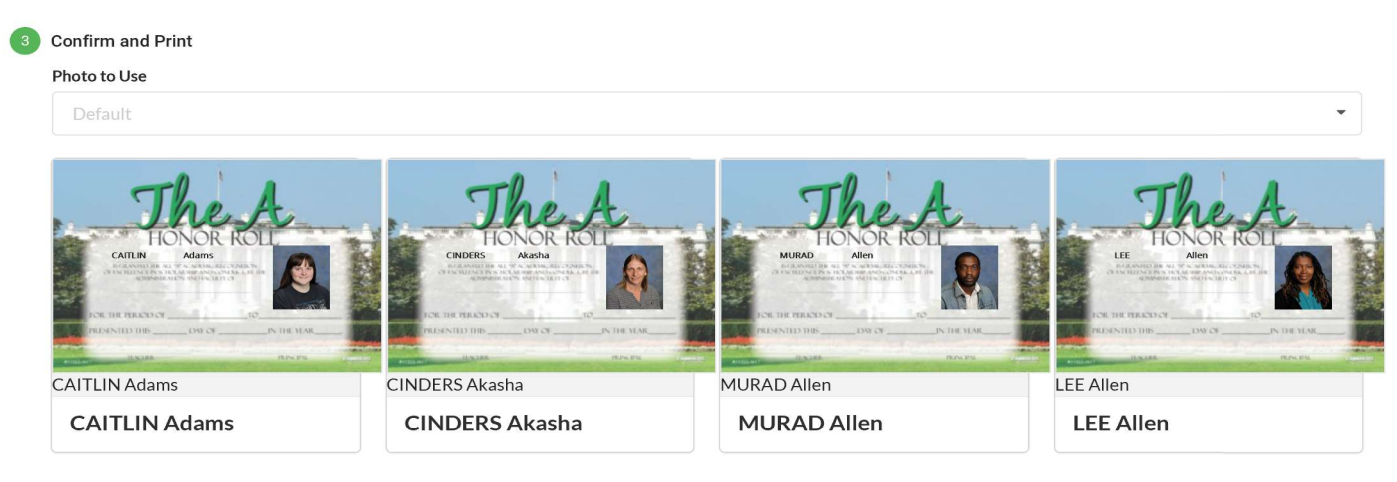

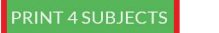

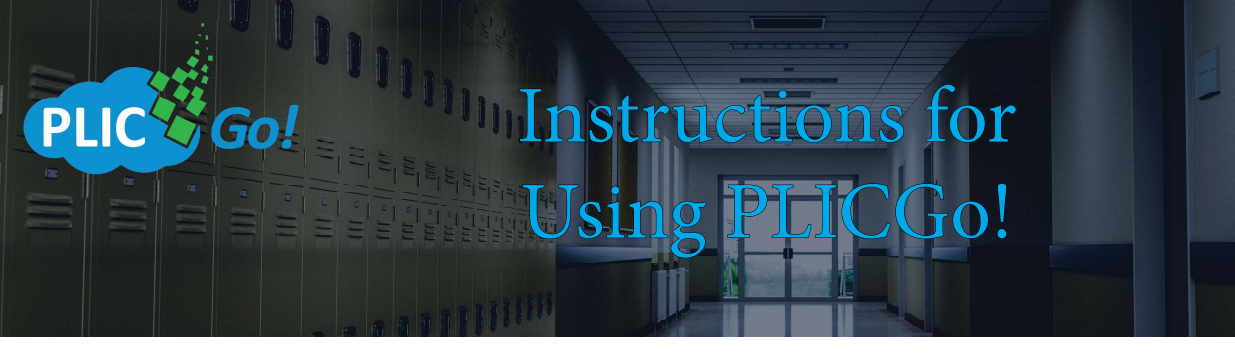

#### **Printing Certificates- Continued**

provided by

11:11:

7. Your certificates will take a few minutes to populate. Once they are ready, click **Download Now**.

2018-10-05 06-44-02 PM\_A11355- A Honor Roll (White House) 5x7\_131000 Strawbridge Studios Demo Fall 18\_19.pdf Download Status Created a few seconds ago

Your layout render is ready for download.

Download Now

8. Your certificates will open automatically when the download is complete. You will now be ready to save and/or print your certificates.

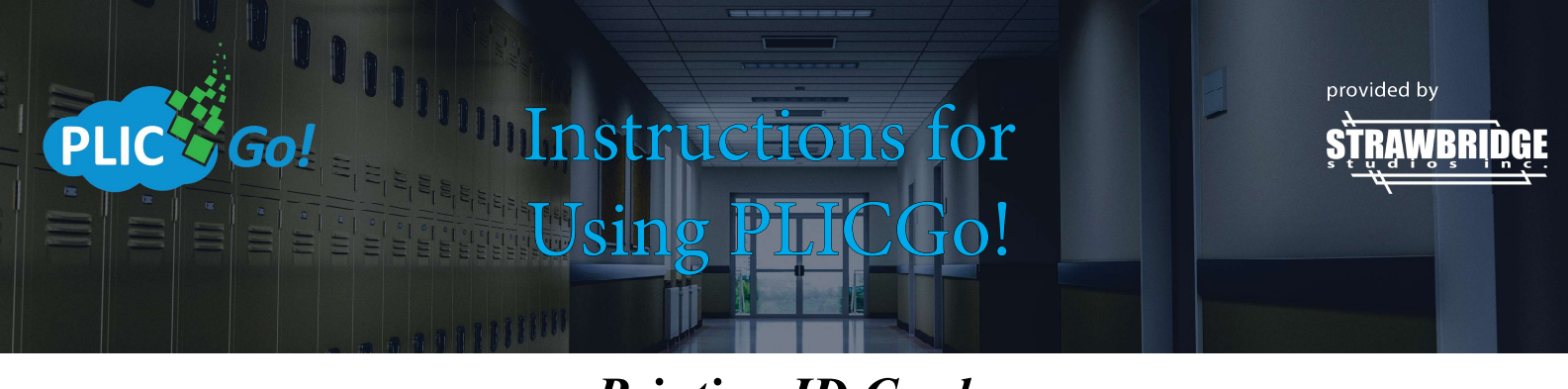

#### **Printing ID Cards**

1. From the main page, select **Print Layouts**.

| = PLIC Go!               |            |                    |                   |                        |                                 |              |    |
|--------------------------|------------|--------------------|-------------------|------------------------|---------------------------------|--------------|----|
| In house employee images | 🗃 Subjects | 📥 Download Exports | 🖨 Print Layouts   | 🗅 Files                |                                 |              |    |
|                          |            | P                  | 180               |                        | rts PRINT LAYOUTS               | FILES        |    |
|                          |            |                    | Brought to you by | vy Strawbridge Studios | Support Links                   | Main Support |    |
|                          |            |                    | s t ų d T         |                        | Power School Support Informa    | ation        | C. |
|                          |            |                    | ·                 |                        | PlicGo Video Instructions       |              | C. |
|                          |            |                    |                   |                        | Digital Services Updates and Pr | rocedures    | 2  |
|                          |            |                    |                   |                        |                                 |              |    |

2. From the Print Layouts page, be sure ID Cards is showing in the dropdown menu.

| In house employee images | 🞓 Subjects | 🛓 Download Exports | 🔒 Print Layouts | [] Files |  |
|--------------------------|------------|--------------------|-----------------|----------|--|
|                          |            | I All Layouts      | ව Recent Prints |          |  |
|                          |            | ID Cards           |                 | v        |  |

3. Choose the ID card you would like to print. Click Select Layout.

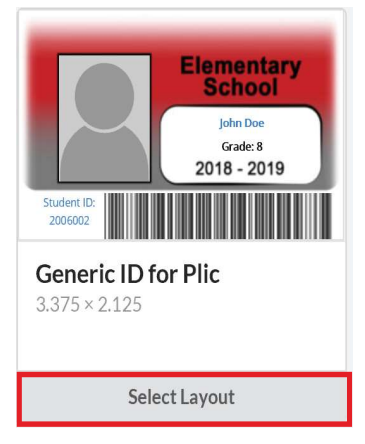

4. Preview the ID card to be sure it is the one you want to print. Click Continue.

| Preview Layout         |                      |
|------------------------|----------------------|
|                        | Elementary<br>School |
|                        | John Doe<br>Grade: 8 |
|                        | 2018 - 2019          |
| Student ID:<br>2006002 |                      |
| CONTINUE               |                      |

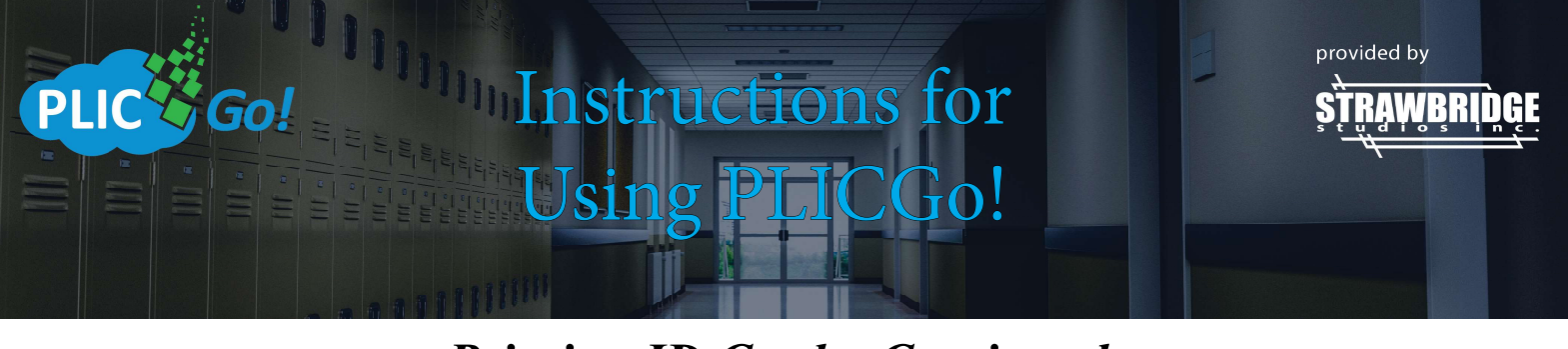

#### **Printing ID Cards- Continued**

5. Select the students that will be receiving an ID card. Click Continue.

| eacher           |                 | Grade             |                  | Sort          |              | Search              |              |
|------------------|-----------------|-------------------|------------------|---------------|--------------|---------------------|--------------|
| Teacher          | •               | Grade             | -                | Last Name, Fi | rst Name 👻   | Find by keyword.    |              |
| Select Subjects  | s: All (182) Cu | rrent Filter (182 | 2) None          |               |              |                     |              |
| CAITLIN<br>Adams |                 | SILVIA<br>Aguilar |                  | CINDERS       | 5            | ANITA Al-<br>Hajeri |              |
| Teacher          | Digital Room    | Teacher           | Customer Service | Teacher       | Yearbook     | Teacher             | Kit World    |
| Grade            | CEA             | Grade             | SA               | Grade         | CA           | Grade               | ААН          |
| Student ID       | 1028            | Student ID        | 1216             | Student ID    | 1046         | Student ID          | 1009         |
| DENETTE<br>Allen |                 | LEE Allen         |                  | MURAD         | Allen        | Christine<br>Ancona | R            |
| Teacher          | Digital Room    | Teacher           | Finishing        | Teacher       | Digital Room | Teacher             | Front Office |
| Grade            | DCA             | Grade             | LA               | Grade         | ROD          | Grade               | CRA          |
| Student ID       | 1064            | Student ID        | 1151             | Student ID    | 1180         | Student ID          | 1042         |
|                  |                 |                   | Nex              | t Page        |              |                     |              |

6. Preview the ID cards to be sure all students are included. Click **Print # Subjects**.

| Elementary<br>School<br>CATLIN Adams<br>Grade: CFA<br>2018 - 2019<br>CATLIN Adams<br>CATLIN Adams | Elementary         Civers Akasha         Grade: CA         2018 - 2019 | Elementary<br>School<br>LEE Allen<br>Grade: LA<br>2018 - 2019<br>Student ID:<br>1151 | Elements<br>Student ID:<br>1180<br>MURAD Allen |  |
|---------------------------------------------------------------------------------------------------|------------------------------------------------------------------------|--------------------------------------------------------------------------------------|------------------------------------------------|--|
| CAITLIN Adams                                                                                     | CINDERS Akasha                                                         | LEE Allen                                                                            | MURAD Allen                                    |  |

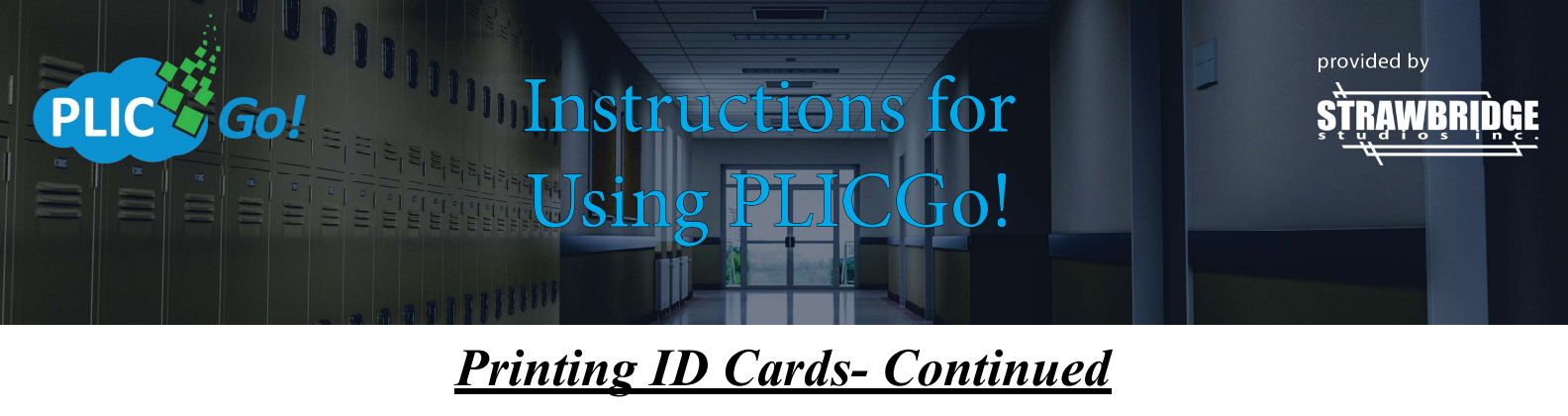

7. Your ID Cards will take a few minutes to populate. Once they are ready, click **Download Now**.

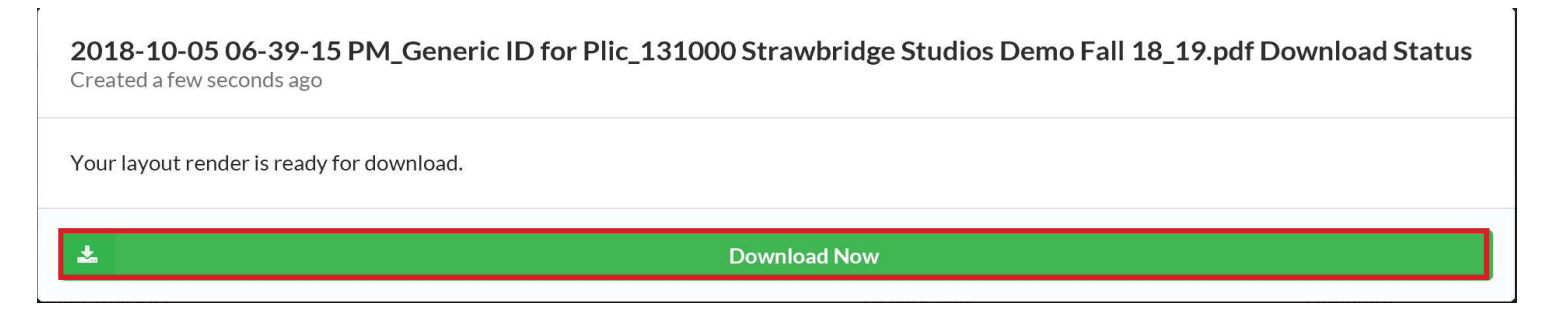

8. Your ID cards will open automatically when the download is complete. You will now be ready to save and/or print your ID Cards. .

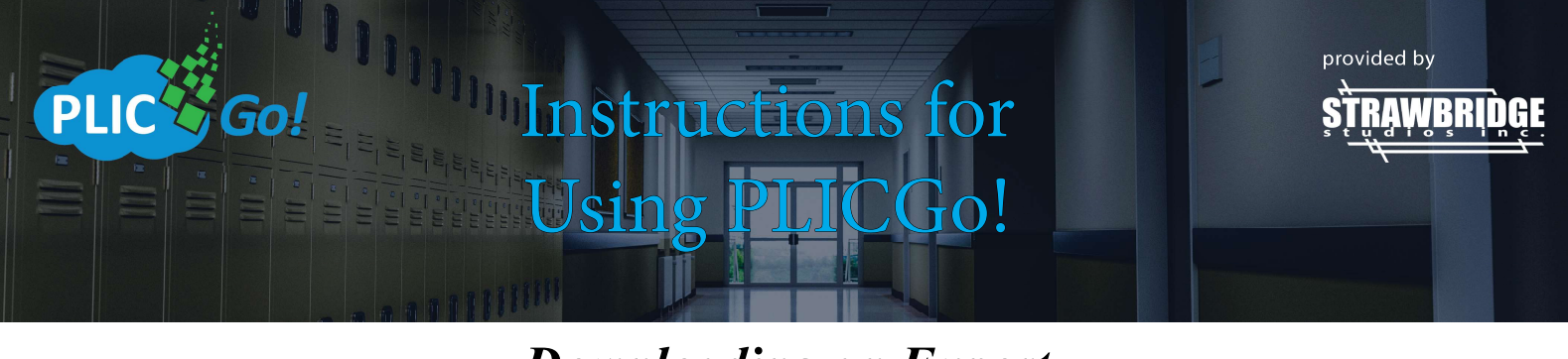

### **Downloading an Export**

1. From your main page, select Download Exports.

| In house employee images Image: Subject Simple Subject Simple Simple Subject Simple Subject Simple Simple Si | ≡ PLIC Go!                            |                                    |                  |                                         |                         |
|----------------------------------------------------------------------------------------------------|---------------------------------------|------------------------------------|------------------|-----------------------------------------|-------------------------|
| Image: Subjects     Image: Subjects     Image: Subject                                                                                                    | In house employee images 🛛 👼 Subjects | 📥 Download Exports 🖶 Print Layouts | 🗅 Files          |                                         |                         |
| SUBJECTS     DOWNLOAD EXPORTS     PRINT LAYOUTS     FILES       Brought to you by Strawbridge Studios     Support Links       STRAWBRDDGE     Main Support Information     C*       Power School Support Information     C*       PilcGo Video Instructions     C*                                                                                                    |                                       | 180                                | ) 📩              | Ð                                       | Ľ                       |
| Main Support         Power School Support Information                                                                                                    |                                       | SUBJECTS<br>Brought to you I       | DOWNLOAD EXPORTS | PRINT LAYOUTS                           | FILES                   |
| Power School Support Information<br>PicGo Video Instructions C                                                                                                    |                                       | STRAV                              |                  | Main S                                  | jupport                 |
| PlicGo Video Instructions                                                                                                    |                                       | \$ <u>1</u>    3                   |                  | Power School Support Information        | <b>1</b> 2 <sup>8</sup> |
|                                                                                                    |                                       | ·                                  |                  | PlicGo Video Instructions               | Ø                       |
| Digital Services Updates and Procedures                                                                                                    |                                       |                                    |                  | Digital Services Updates and Procedures | 2                       |

2. From the drop down menu at the top of the screen, identify which type of export you will need. Click **Download**.

| • | Choose Export Format | <br>* | Download | "C |  |
|---|----------------------|-------|----------|----|--|
|   |                      |       |          |    |  |

3. Complete the Export Options and click Download. Once you click Download, click Back to Exports.

| Dow | Jownload PowerSchool Export                                                                                        |  |  |  |  |  |  |  |
|-----|----------------------------------------------------------------------------------------------------|--|--|--|--|--|--|--|
|     | Configure Export Options                                                                                           |  |  |  |  |  |  |  |
| ø   | Select Subjects                                                                                                    |  |  |  |  |  |  |  |
| Ø   | Check for Duplicate Subjects                                                                                       |  |  |  |  |  |  |  |
| 4   | Download                                                                                                    |  |  |  |  |  |  |  |
|     | Your export is being rendered and prepared for download.                                                           |  |  |  |  |  |  |  |
|     | This may take a few minutes, but feel free to leave this page — We'll email you as soon as your download is ready. |  |  |  |  |  |  |  |
|     |                                                                                                    |  |  |  |  |  |  |  |
|     | New                                                                                                    |  |  |  |  |  |  |  |
|     | DOWNLOAD BACK TO EXPORTS                                                                                           |  |  |  |  |  |  |  |

4. Your download may take a few minutes. You will receive an email when the download is complete or you can check the status on the **Downloads** tab. Once it is complete, click the down arrow to access your download.

| Downloads Sta | andard Formats Custom Formats     |         |                  |
|---------------|-----------------------------------|---------|------------------|
| ■ 7 results   |                                   |         | Auto Refresh     |
| Chosen Format | Date Exported                     | Status  |                  |
| PowerSchool   | Fri Oct 05 2018 12:04:02 GMT-0400 | Complet | ed 2 minutes ago |

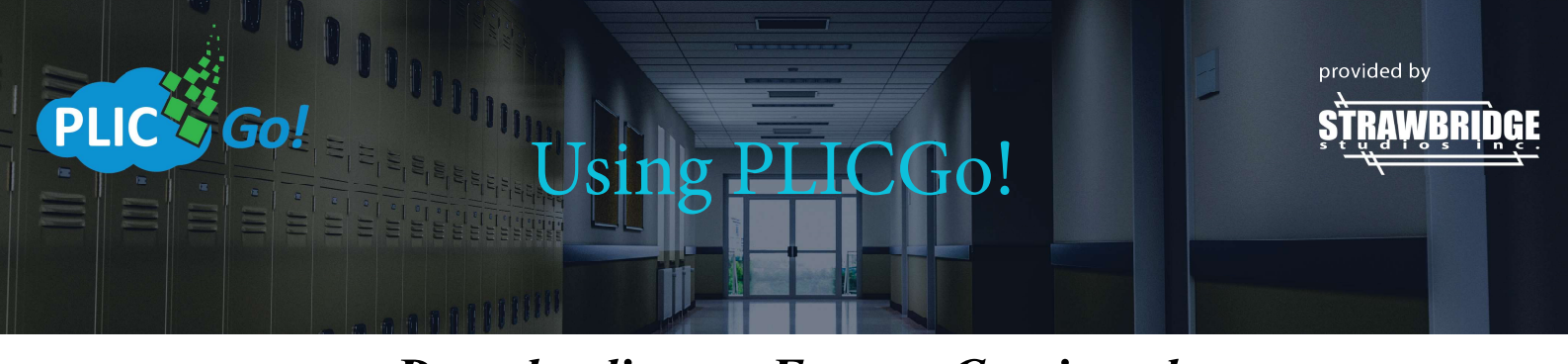

#### **Downloading an Export- Continued**

5. Once you click the arrow, you will be prompted to open or save the files. Choose your option. (This view will vary depending on which browser you are using.)

| What do you want to do with 20181005_in_houzip (20.8 MB)?<br>From: plic-io.s3.amazonaws.com |                      | Open            | Save     | Cancel | X |
|---------------------------------------------------------------------------------------------|----------------------|-----------------|----------|--------|---|
|                                                                                             |                      |                 |          |        |   |
| 6. Once you choose your optio                                                               | on, open the folder. |                 |          |        |   |
| Name                                                                                        | Туре                 | Compressed size | Password | Size   |   |

7. In that folder, you will see the photos and the data output from PLIC Go! (This view may vary depending on the type of export you selected.)

| Name     | ~ Туре |          | Compre | ssed size | Password | Size |      |
|----------|--------|----------|--------|-----------|----------|------|------|
| 📜 Photos | File f | older    |        |           |          |      | ł    |
| DataFile | Text   | Document |        | 3 KB      | No       |      | 6 KB |
| ReadMe   | Text   | Document |        | 1 KB      | No       |      | 1 KB |

8. If you require an additional export or a different export, you can follow the directions from the beginning to create a new export that meets your needs.